SOP - for Logos Managers. How to switch between Manager and Employee Dashboard

## Date: 8/5/2021

For manager/supervisor users of PayChex

After your login, you should see Manager/Administrator View's Tile Style Dashboard

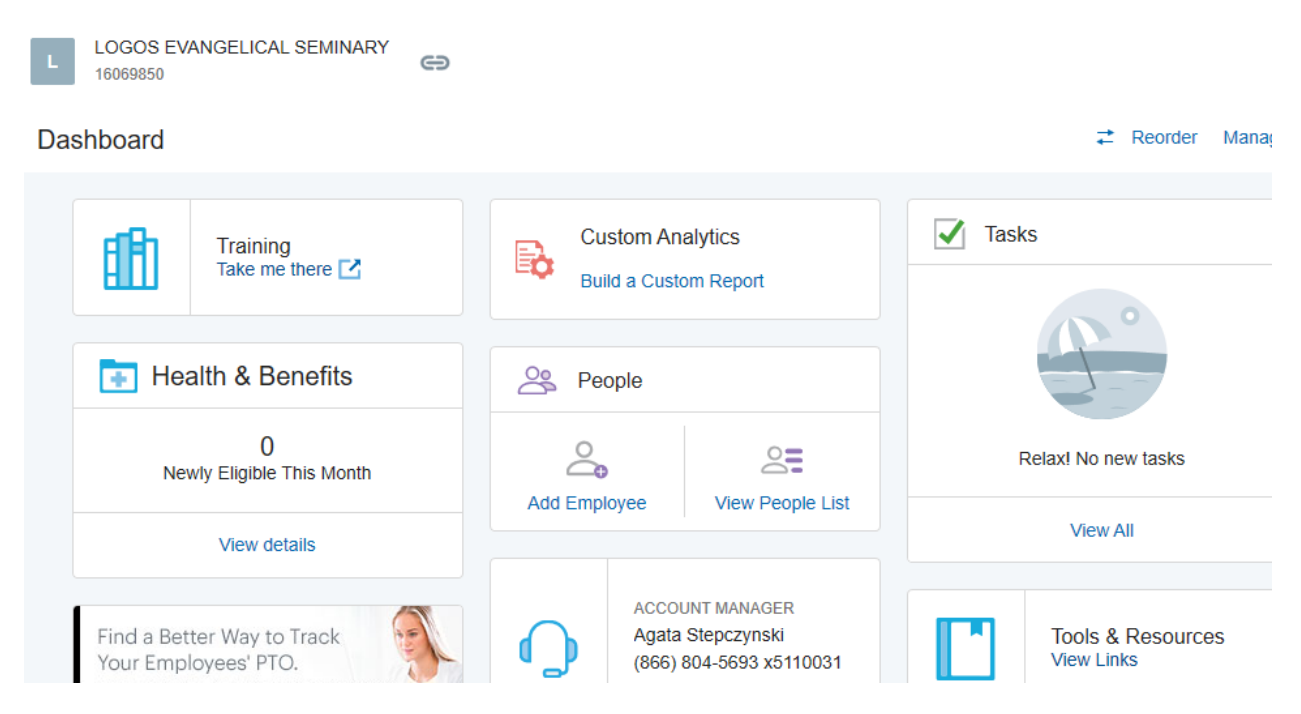

From upper right corner, please click on your name initial circle

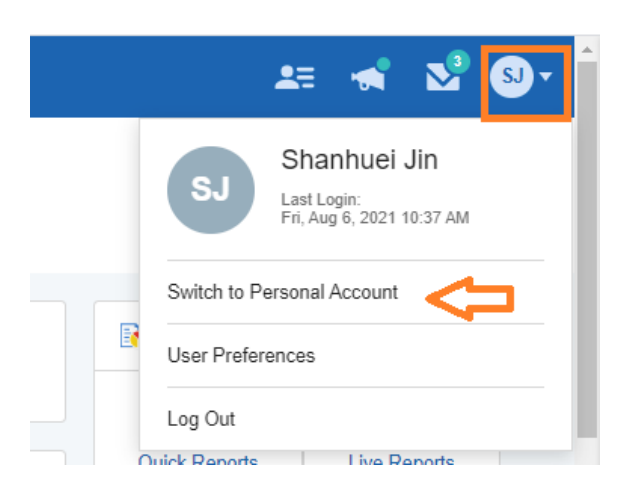

To switch to your **Personal Account** dashboard, please click on **Switch to Personal Account** (such as to download your paystub or request time off)

This is an example of Personal Account View Dashboard:

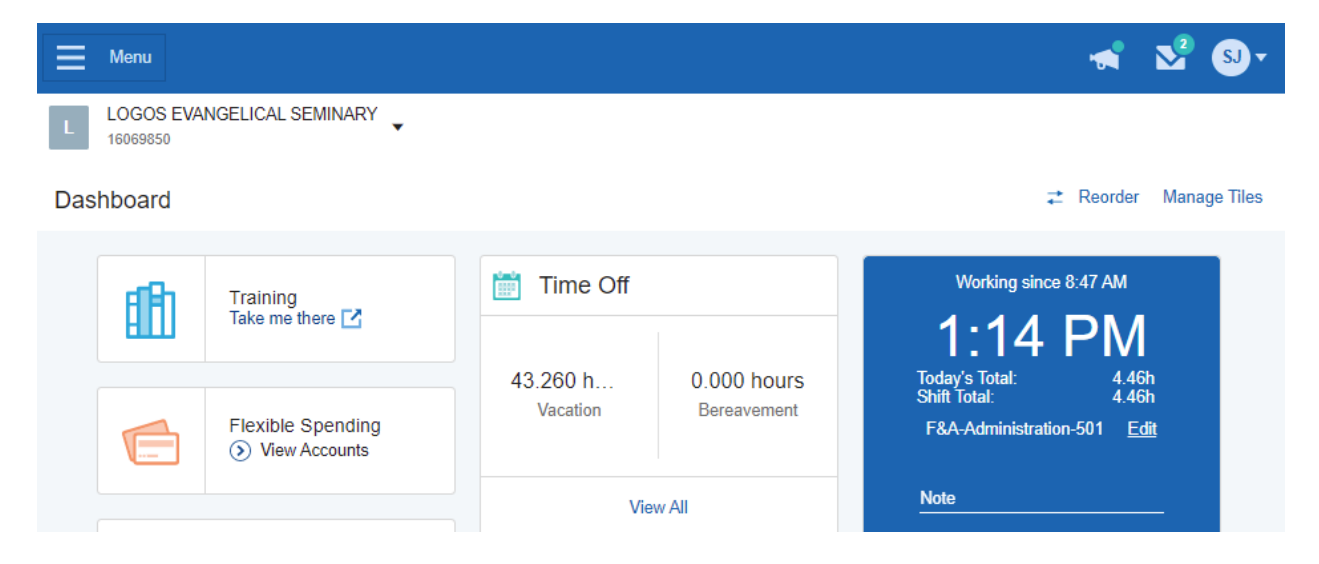

To switch back to Manager or Administrator view:

Click on your name initial circle, then select Switch to Manager or Administrator Account

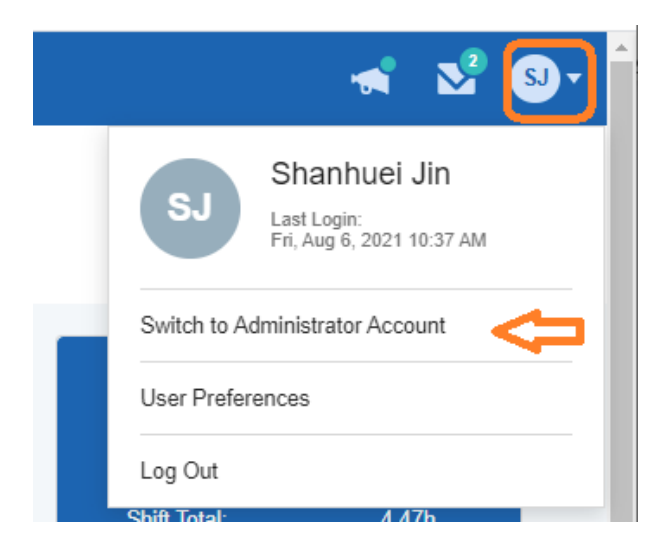

Then you are back to Manager /Administrator Dashboard.

[ End of SOP ]